## How to print S panel (Rtai LUKA-40KM)

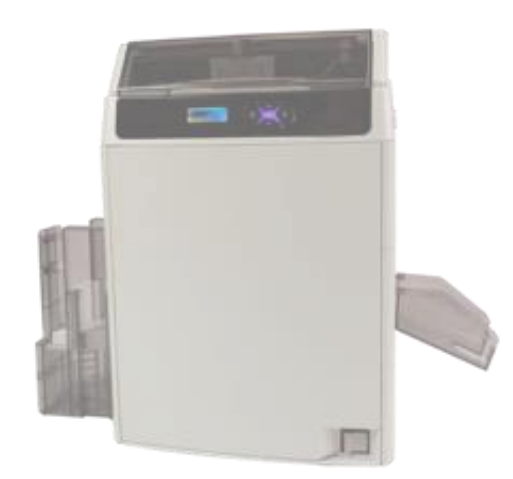

- It is explained in English version.
- Selecting buttons at the same location when installing other languages

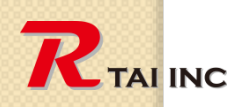

0

December 10, 2020

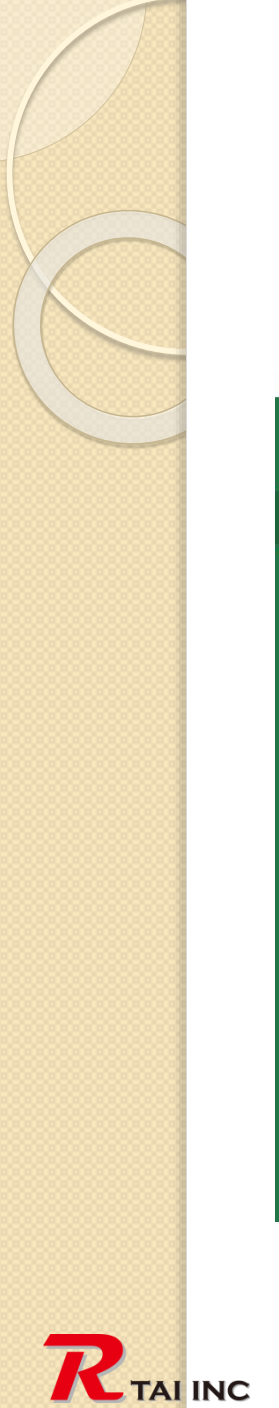

#### I. Select card size (step-I)

|            | 0 •                                                                                                    | - 8 ×                         |
|------------|----------------------------------------------------------------------------------------------------|-------------------------------|
| CE         | B Template   ↑ X Cut = = = = = = = = = = = = = = = = = = = = = = = = = = = = = = = = = = = = = = = = = = = = = = = = = = = = = = = = = = = = = = = = = = = = = = = = = = = = = = = = = = = = = = = = = = = = = = = = = = = = <th< th=""><th></th></th<> |                               |
| CardEditor | Paste 🖺 Copy Create Folder Delete Folder Rename Folder Export folder Create Template Open Template Delete Template Rename Template Export Import                                                                                                    |                               |
| 🖽 Database | System template User template 2                                                                                                    | Enter your search term Search |
| Print Card |                                                                                                    | New Fulles                    |
| 贷 Settings |                                                                                                    |                               |
|            | New                                                                                                    |                               |
|            | Blank Card<br>Size:89.41 mm*56.03mm<br>Databasei                                                                                                    |                               |
|            |                                                                                                    |                               |
|            |                                                                                                    |                               |
|            |                                                                                                    |                               |
|            |                                                                                                    |                               |
| ⊡          |                                                                                                    |                               |
|            |                                                                                                    |                               |
|            |                                                                                                    |                               |
|            |                                                                                                    |                               |

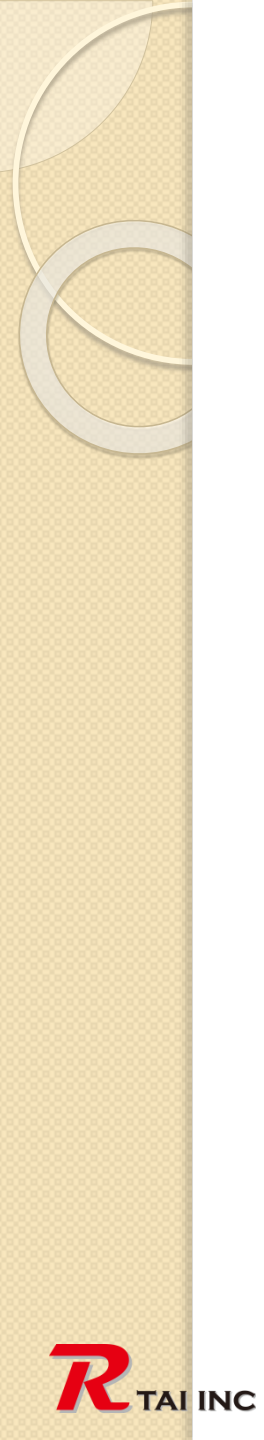

### I. Select card size (step-2)

|                  | CP79              | CR80            | Card Oriention: | Land, Port, |
|------------------|-------------------|-----------------|-----------------|-------------|
| Customize        | 83.90X 51.00mm    | 85.60 X 53.98mm | Card Name:      | New Card_1  |
|                  |                   |                 | Width:          | 89.41 mm    |
| CR90             | CR100             | ID2             | Height:         | 56.03 mm    |
| 92.00 X 60.00mm  | 98.50 X 67.00mm   | 105.00x74.00mm  | Overlayers:     | 2 Setup     |
| ID3              | IDn               | CR80-Extra      |                 |             |
| 125.00 X 88.00mm | 135.00 X 105.00mm | 89.41 X 56.03mm |                 |             |

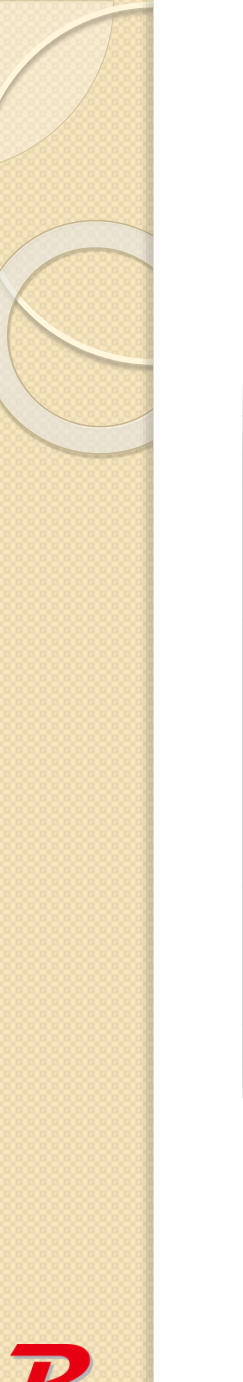

### 2. Select overlay type

|                                                                                        | ××  |
|----------------------------------------------------------------------------------------|-----|
| OverLayer setting:<br>Select the available overlayer and adjust the overlayer sequence | ə.  |
| select all                                                                             |     |
| P S_1                                                                                  | r   |
| UV <                                                                                   | 1   |
| н                                                                                      |     |
|                                                                                        |     |
| s 1                                                                                    |     |
|                                                                                        | _ 1 |
| Selected overlayer: S_1                                                                |     |
| 3 Ok Canc                                                                              | el  |
|                                                                                        |     |

# 3. Select print image & sizing (Content)

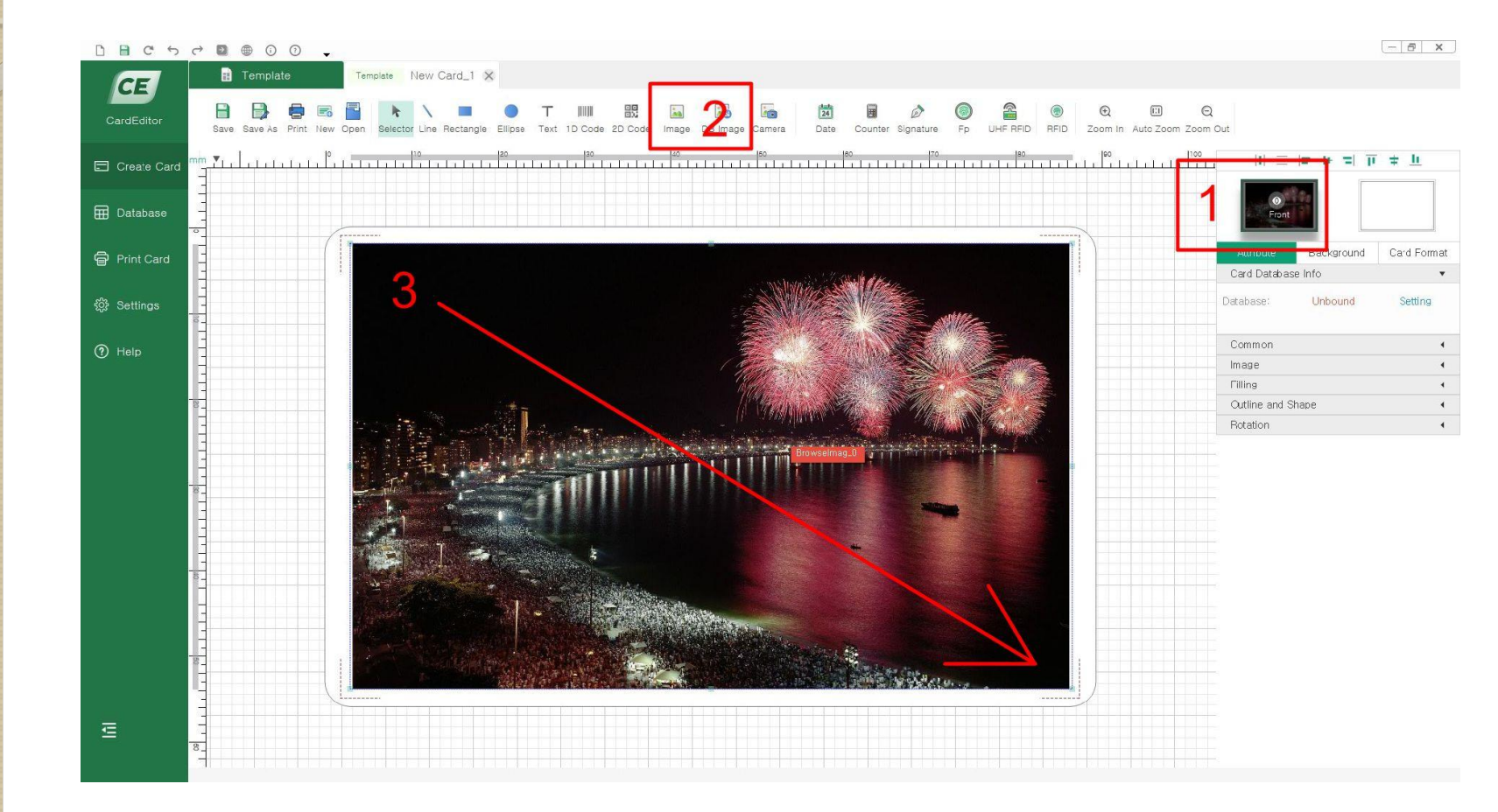

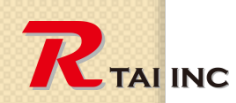

### 4. Select print image & sizing (S overlay)

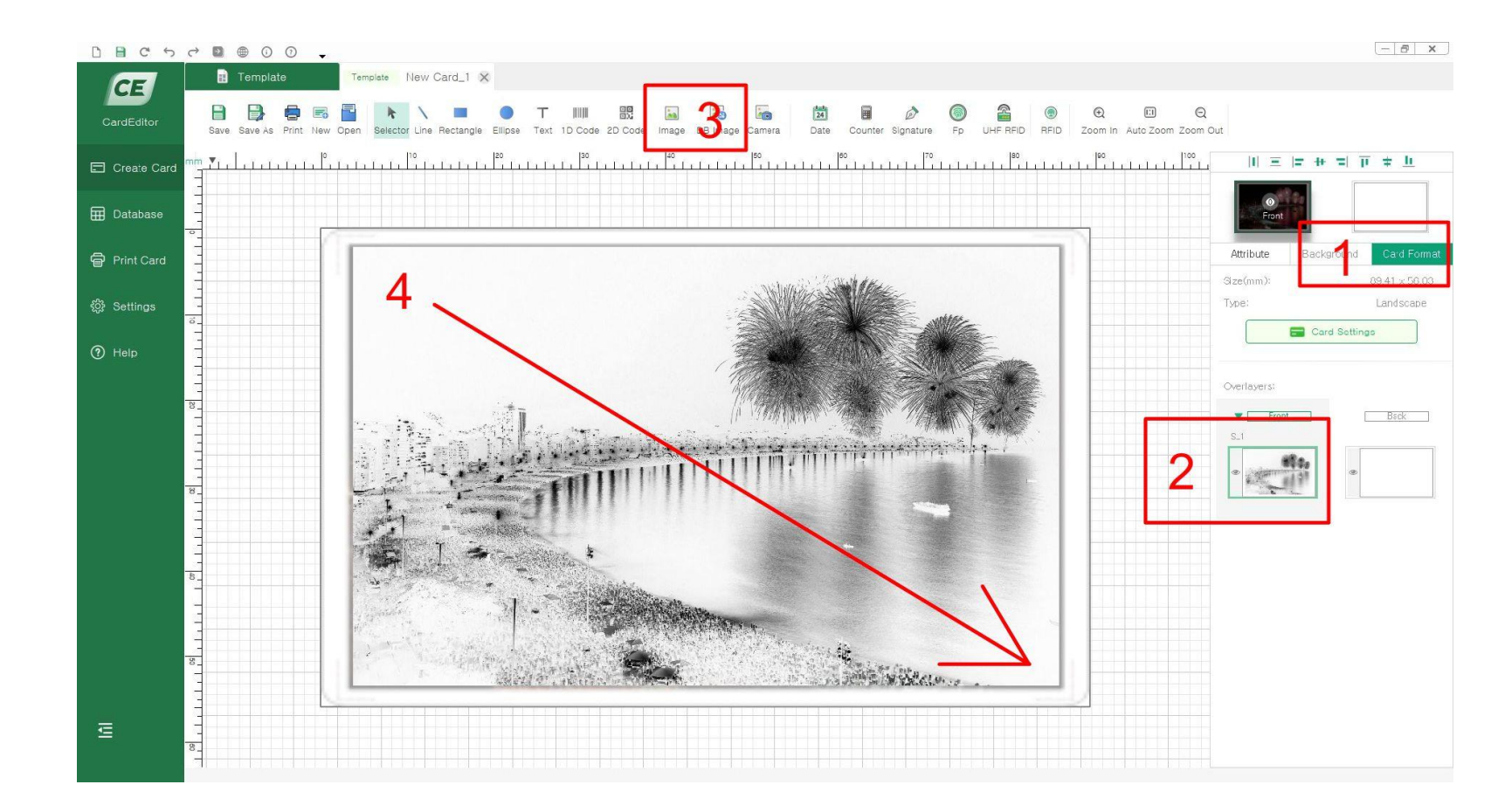

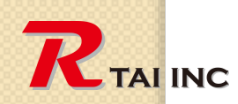

### 5. Fine-tune location and size (S overlay same operation)

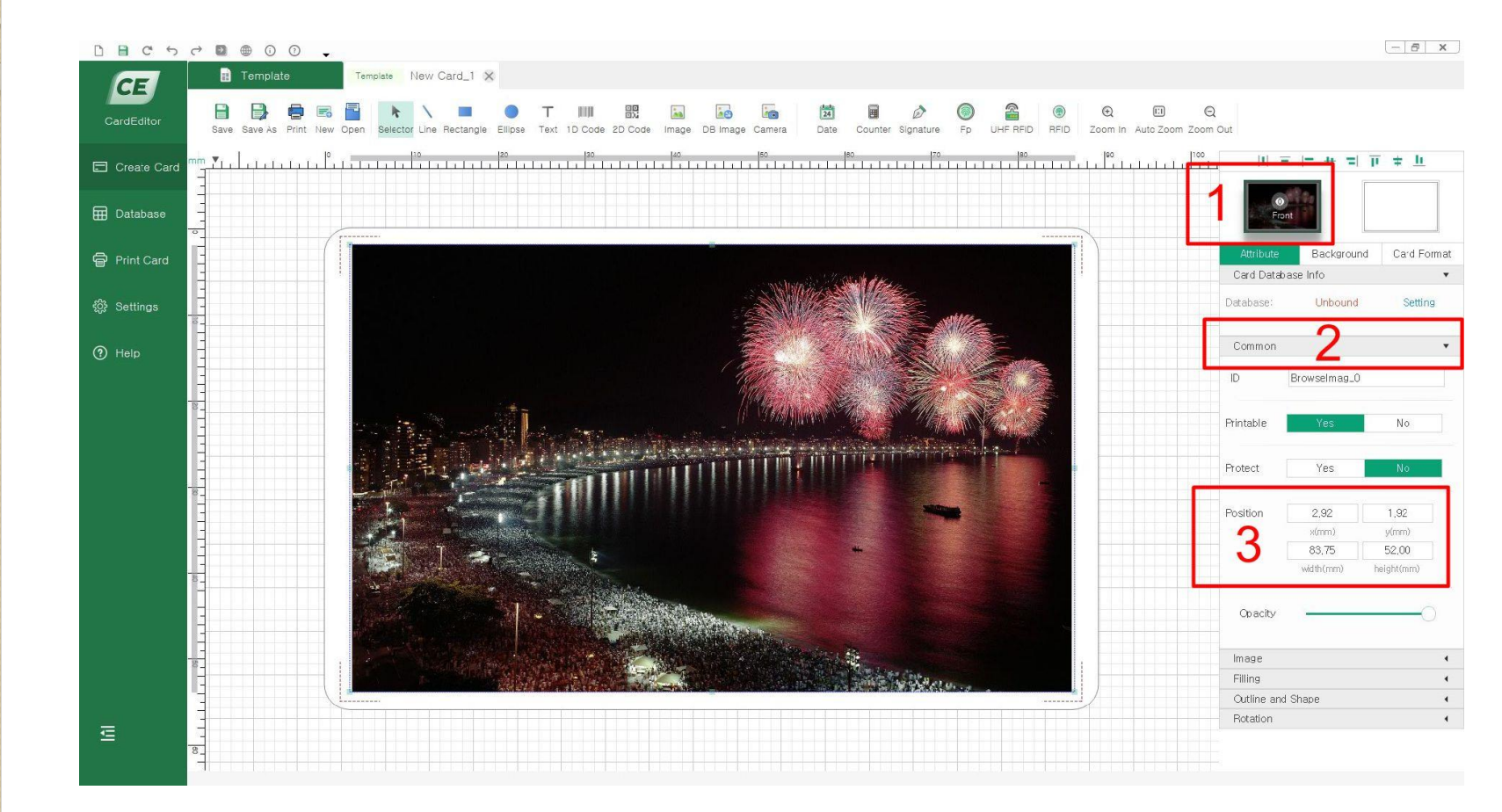

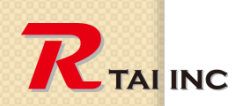

# 6. Select a printer and set output options

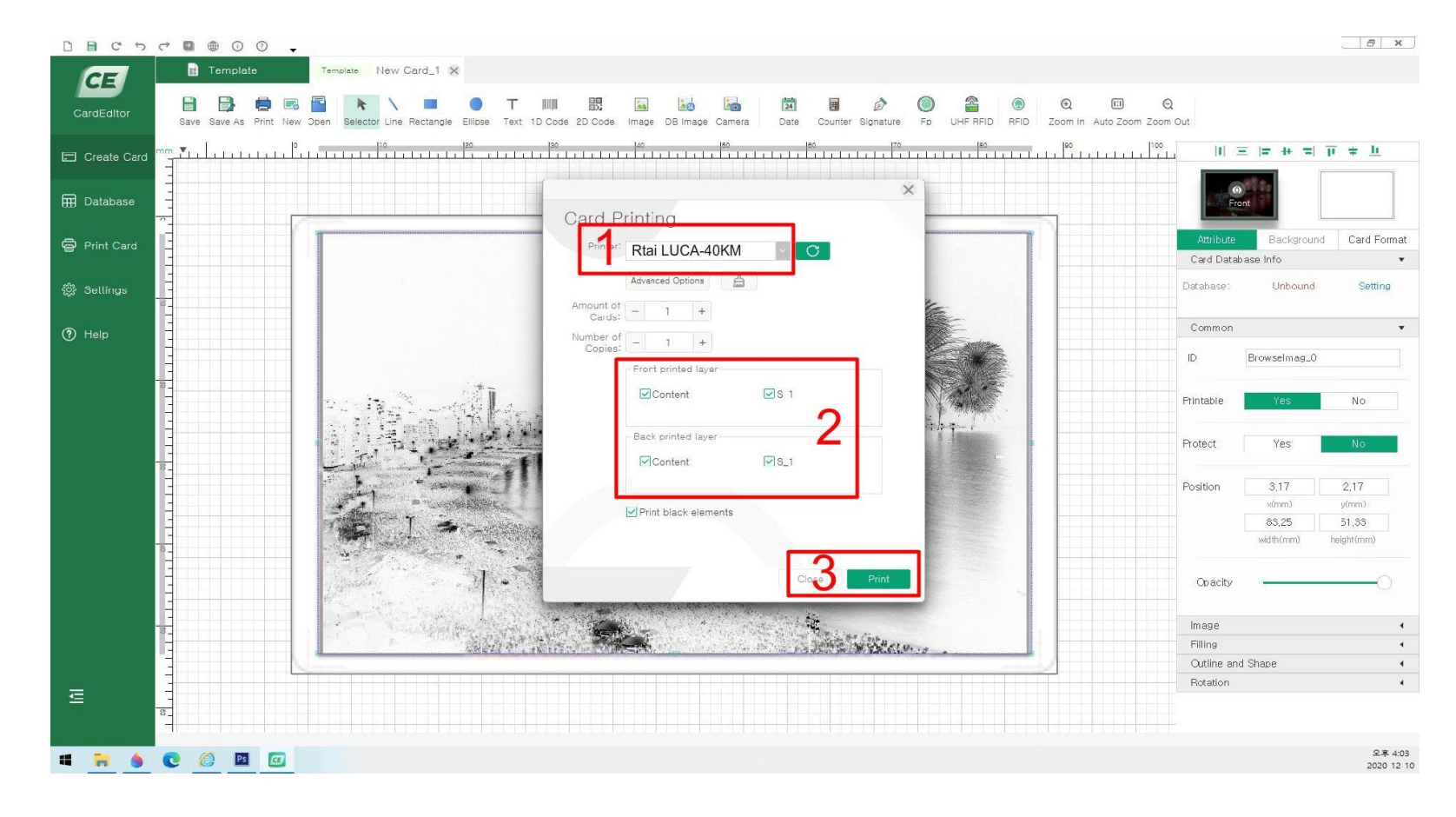

2. Turn off the back printed layer option when printing a section

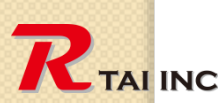